## Comment se connecter à la plateforme d'interprétation

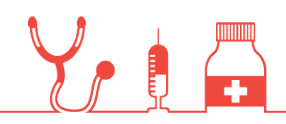

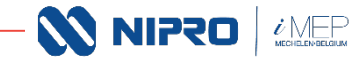

1. Première étape: accéder au webinaire

## <u>Cliquez ici pour vous joindre à</u> <u>l'événement</u>

En savoir plus

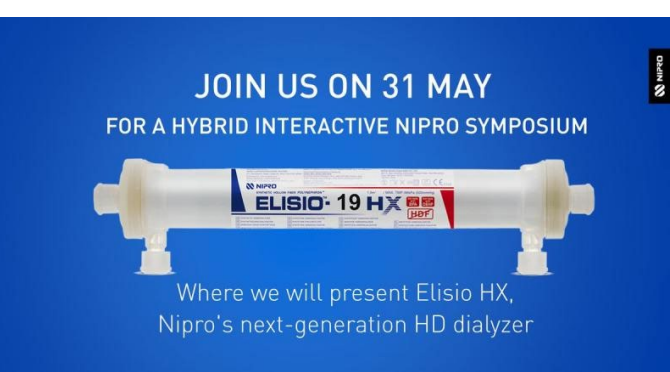

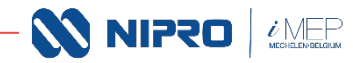

2

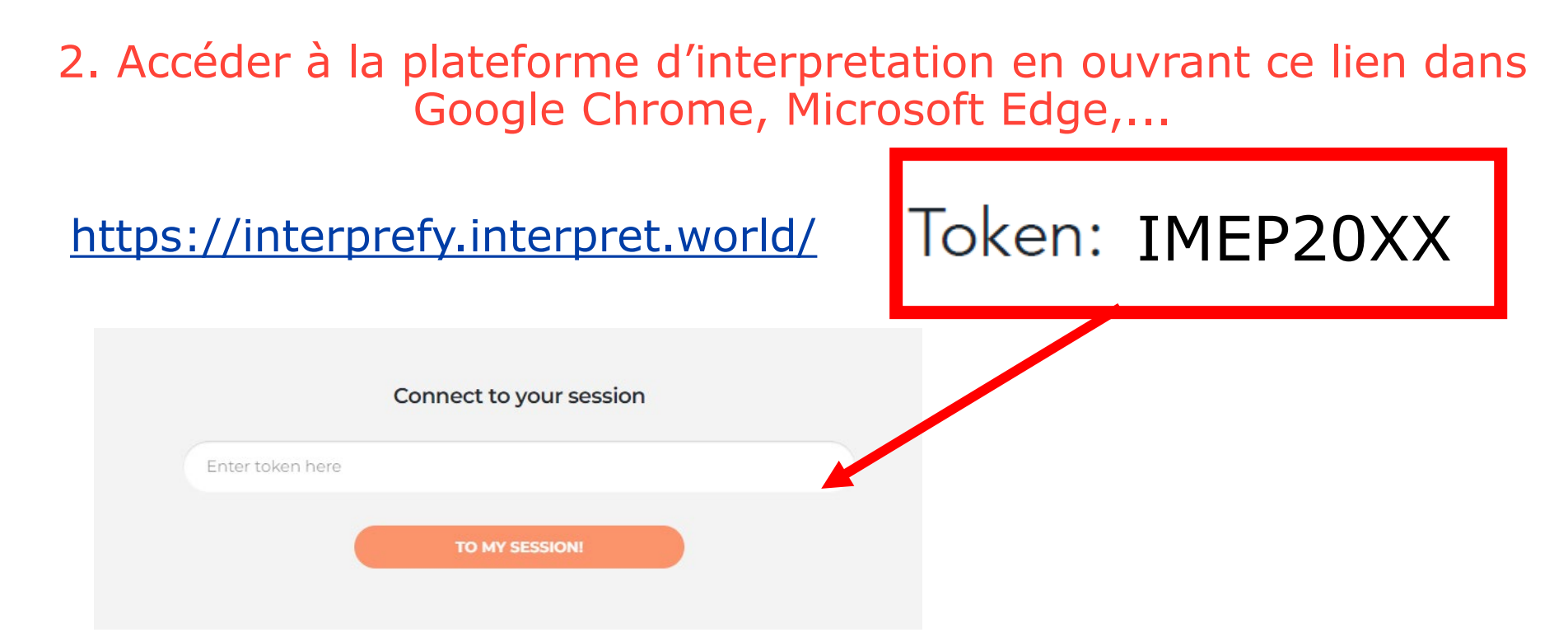

Insérer le mot de passe et après validation, choisir le **français** dans le menu déroulant

Accepter l'utilisation du microphone par cette application

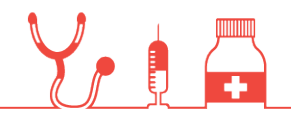

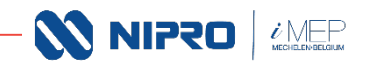

## 3. Retourner sur votre écran Teams, et couper le son sur l'icône speaker.

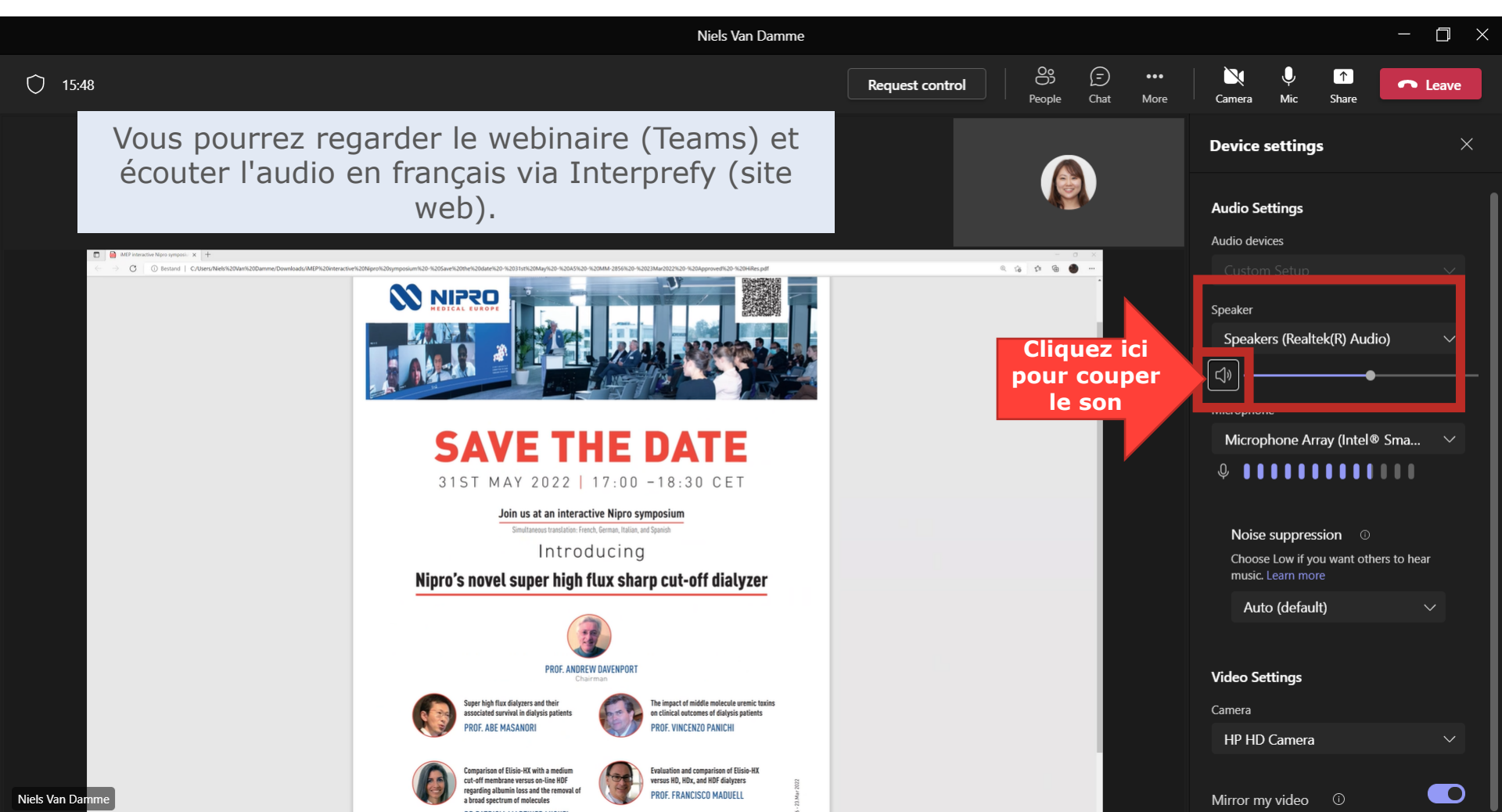

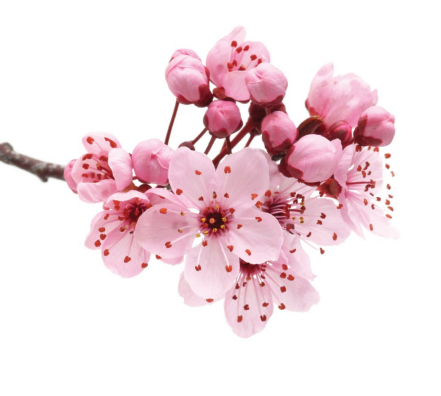

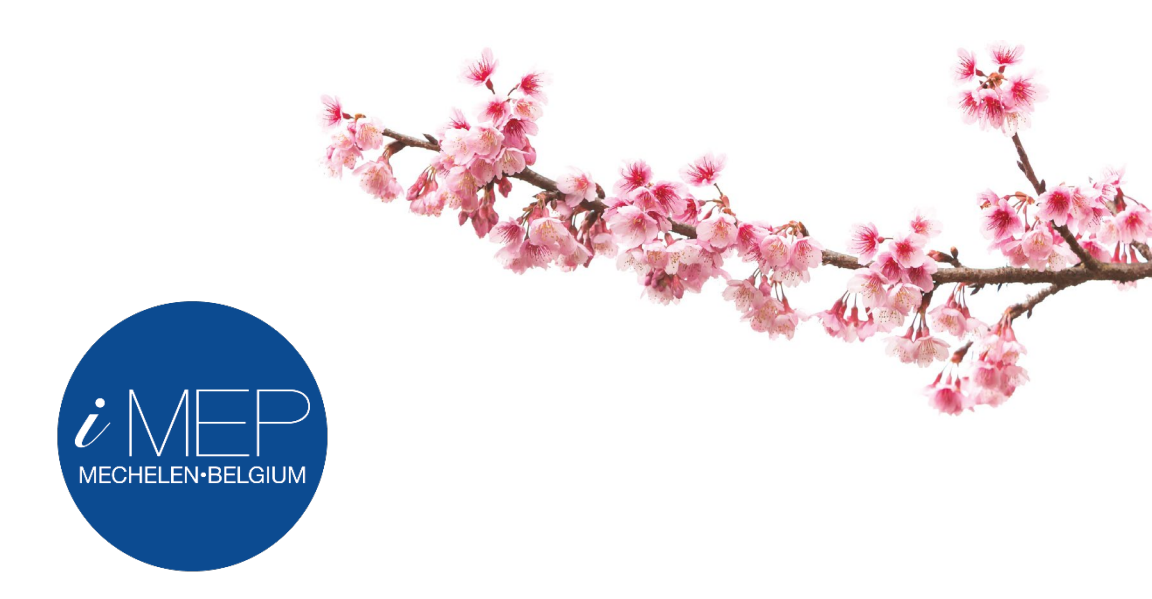

## We encourage you to blossom

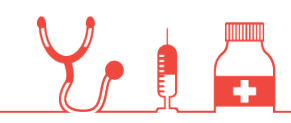

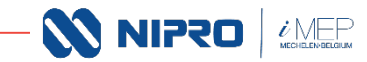